# **CG-100 Installation Guide**

(1.) Prior to installation we recommend setting a System Restore Point.

To set a restore point within Windows XP: Go to "Start">All Programs>Accessories>System Tools>System Restore

Select Create a restore point.

This will allow XP to keep a backup of your system state prior to your installation.

(2.) THE FOLLOWING DECKLINK<sup>™</sup> CARDS CAN BE USED WITH THE CG-100 SOFTWARE:

Decklink<sup>™</sup> (Standard Version) Decklink<sup>™</sup> SP Decklink<sup>™</sup> Pro Decklink<sup>™</sup> Extreme

**REQUIRED DECKLINK™ DRIVERS:** 

### \*\*\*DO NOT USE THE DRIVERS INCLUDED IN YOUR DECKLINK™ PACKAGING\*\*\*

Both driver versions have been included in the trial download and/or purchased disk.

Decklink<sup>™</sup> (Standard Version) – Driver Version 5.4.2 Decklink<sup>™</sup> SP – Driver Version 5.4.2 Decklink<sup>™</sup> Pro – Driver Version 5.5.1 Decklink<sup>™</sup> Extreme – Driver Version 5.5.1

Install the corresponding Decklink<sup>™</sup> driver found on your CG-100 installation disk.

Once you have restarted your computer proceed to the CG-100 software installation section.

UPGRADING FROM A PREVIOUS CG-100 VERSION

Select the correct Decklink<sup>™</sup> driver for your card and Double-click the driver to begin the installation.
 Select Remove the previous Decklink<sup>™</sup> Driver and complete the steps, including restarting your computer.

3. Once the system has rebooted, Double-click the Decklink<sup>™</sup> driver once more to begin installing the newer driver and complete all of the steps, including restarting the computer.

4. The next step will involve updating the CG-100 software. Double-click the CG-100 installer.

5. A dialog box will appear with several choices, please select "repair". Once you complete the remaining steps, please restart your PC.

## (3.) Begin the CG-100 software installation

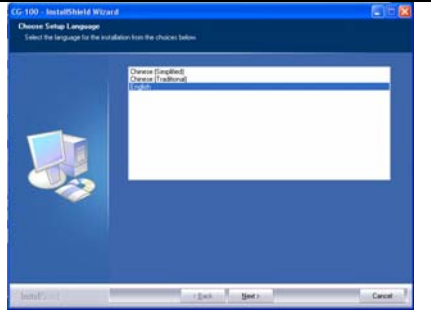

First, select the Setup Language and then click on Next

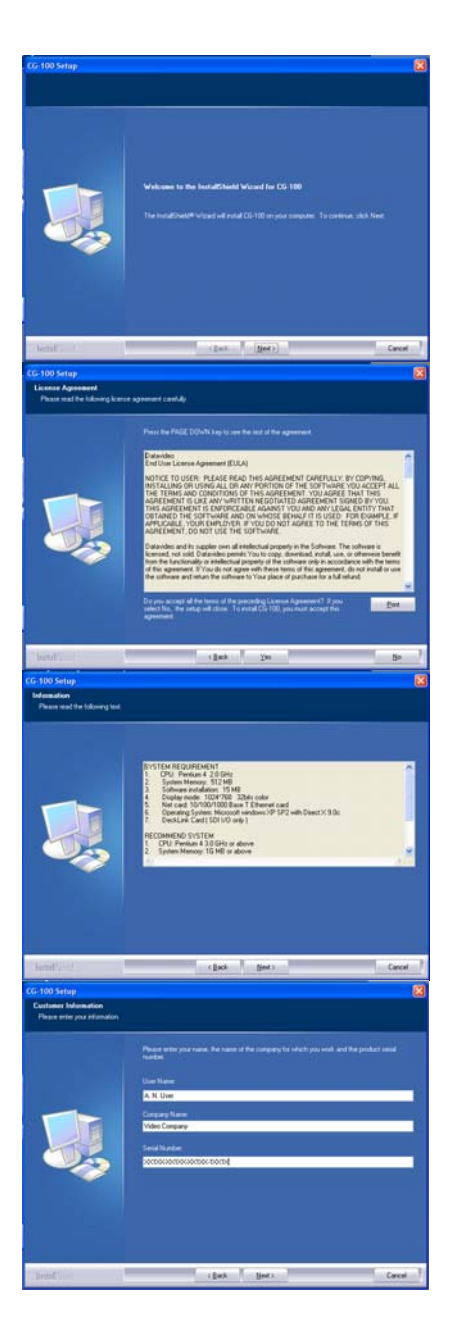

#### Click on Next to continue

Read through the License Agreement, to proceed click on "Yes"

The CG-100 Setup Wizard will display the minimum system requirements, click on Next to continue.

Enter your User Name and Company Name in the boxes provided. Enter the CG-100 Serial Number in the Serial Number Box and then click on Next.

(The serial number is an alpha numeric sequence xxxxx-xxxxx-xxxxx)

N.B. The Serial Number is found on the reverse side of the CD Case – Please see below

The Serial Number will be 4 blocks of five characters separated by hyphens. The information must be entered exactly as it appears. NOTE: the label will be pasted in the inside of disc's case.

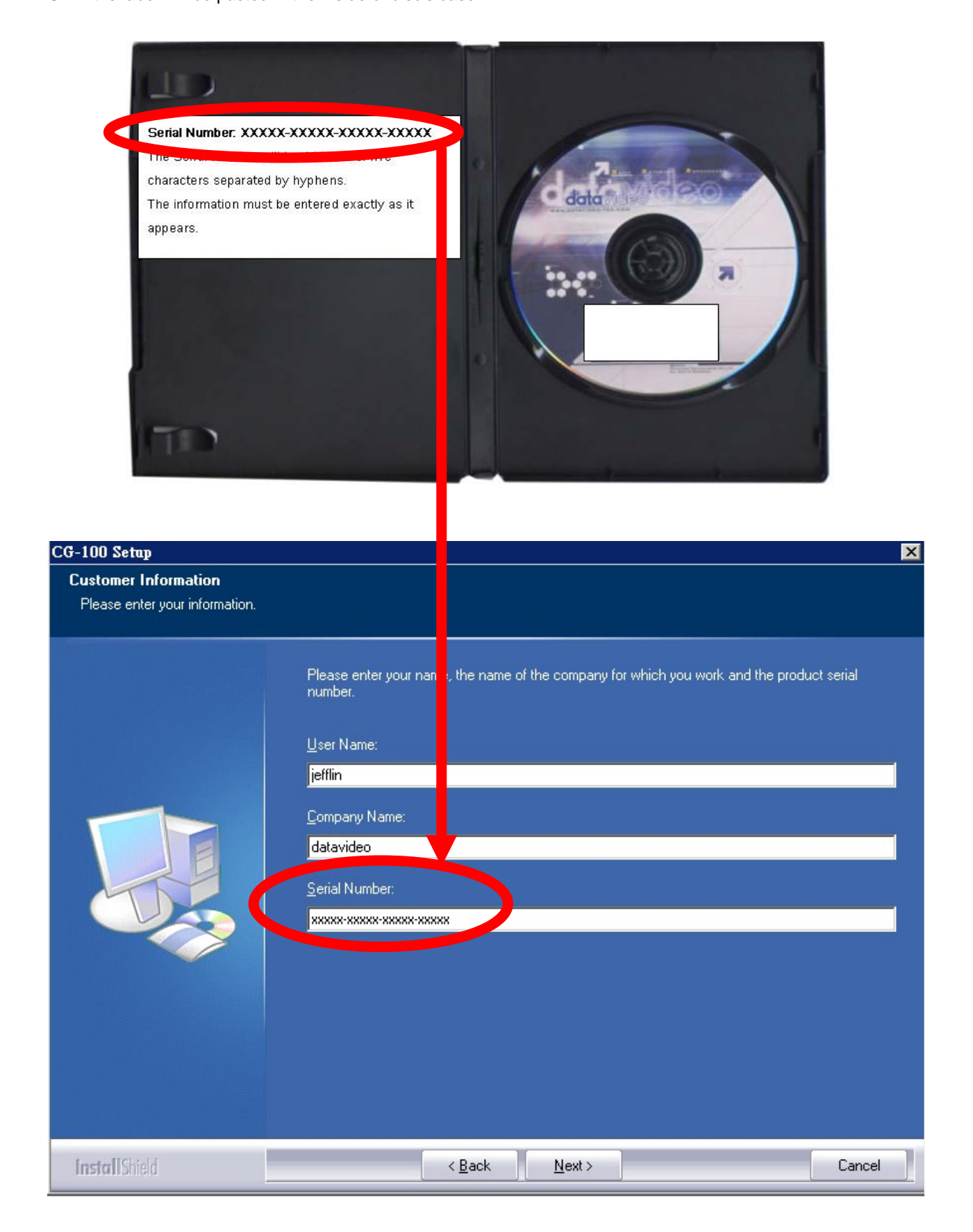

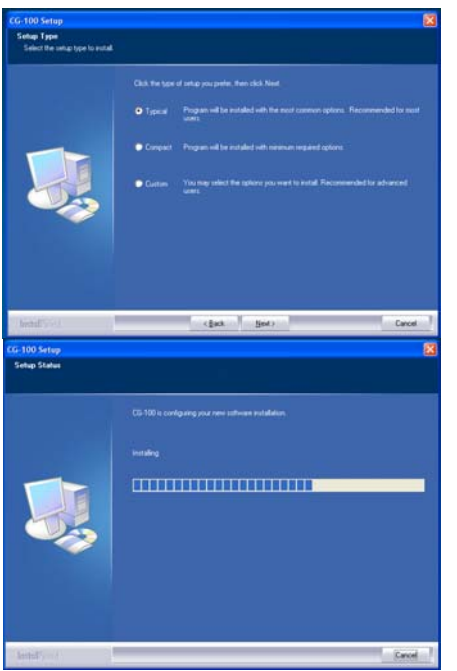

Select the type of installation you want to proceed with. Unless you have specific requirements to the contrary we would recommend a "Typical" installation.

Click on Next to continue.

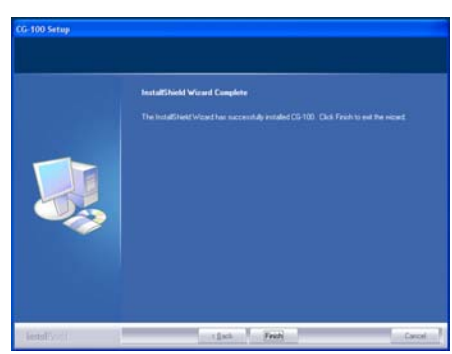

The Setup Wizard will complete the installation. Once complete click on "Finish" to close the wizard.

## Launching the CG-100 Software

Once installation is complete the CG-100 Software is ready to go. A CG-100 Icon will be created on your desktop. Double-Click the Icon to launch the application.

| Software activation         Thank you for purchasing CG-100. In order to provide         you a better service, we need you to help us prevent         piracy. Please press [Artivation] to activate your         CG-100 right away. If you want to activate CG-100 later         please press [Frial_While choosing [Trial], please         activation       Trial         Cancel         Software activation         CG-100 right away. If you want to activate CG-100 later         please press [Frial_While choosing [Trial], please         Concel         Software activation         Thank you for purchasion CG-100. In order to provide your         CG-100 right away. If you want to successf         Us prevent         piracy. Please press         CG-100 right away. Merssage         Us prevent         piracy. Please press [Trial_While successf         CG-100 right away. If you want to register your product.         Do you want to register your CG-100 now?         F Don't show this again.         YES       NO                                                                                                    |                                                                                                    |                                                                                                    | 10953                                                                                   |
|----------------------------------------------------------------------------------------------------|----------------------------------------------------------------------------------------------------|----------------------------------------------------------------------------------------------------|-----------------------------------------------------------------------------------------|
| Thank you for purchasing CG-100. In order to provide         You a better service, we need you to help us prevent         piracy. Please press [Activation] to activate your         CG-100 right away. If you want to activate CG-100 later         please press [Trial].Vhile choosing [Trial], please         activation       Trial         Cancel         Software activation         Thank you for purchasing CG-100. In order to provide         you a better service         you a better service         CG-100 right away         please press         Software activation         Xeyservice         CG-100 right away         please press         Software activation         CK         Variation         Trial         Cancel         Software activation         CK         Variation         CK         CK         CK         CK         CK         CK         CK         CK         CK         CK         CK         CK         CK         CK         CK         CK                                                                                                    | Software activation                                                                                                    |                                                                                                    |                                                                                         |
| Activation     Trial     Cancel       Software activation     Image: Constraint of the provide of the provide of the pro                                                                   | Thank you for pu<br>you a better serv<br>piracy. Please p<br>CG-100 right awa<br>please press [Tr<br>activate your sol | rchasing CG-100. In ord<br>vice,we need you to hel;<br>ress [Activation] to activ<br>ry. If you want to activat<br>ial],While choosing [Tria<br>tware within 7 days. Aft | er to provide<br>o us prevent<br>ate your<br>e CG-100 later<br>all, please<br>er 7 days |
| Software activation  Thank you for purchasian CG-100. In ander to provide you a better servers pracy. Please p CG-100 right aw please press or cG-100 later please press or cG-100 later cG-100 later please register your so Activation Trial Cancel  Please register your product. Do you want to register your CG-100 now?  Please register your CG-100 now?  Don't show this egain. YES NO                                                                                                    | Activation                                                                                                    | Trial                                                                                                    | Cancel                                                                                  |
| Software activation  Thank you for purchasion CG-100. In order to provide you a better sery Kessage CG-100 right aw please press CG-100 right aw please press CG-100 later please press CG-100 later CG-100 later CG- |                                                                                                    |                                                                                                    |                                                                                         |
| Software activation  Thank you for purchasion CG-100. In order to provide you a better sery piracy. Please press [Tr activate success]  Activation  Trial  Cancel  Register CG-100  Please register your product. Do you want to register your CG-100 now?  F Don'show this again.  YES NO                                                                                                    |                                                                                                    |                                                                                                    | a seat                                                                                  |
| Thank you for purchasing CG-100. In order to provide you a better serv. Message     Is prevent to your of the your of CG-100 inter it of your of CG-100 inter it of your of your product.       Please register your product.     Do you want to register your CG-100 inter it of your of your of your of your your of your your of your your your your your your your your                                                                                                    | Software activation                                                                                                    |                                                                                                    | ×                                                                                       |
| Thank you for purchasion CC-100. In order to provide<br>you a better serv     us prevent<br>te your       Diracy, Please press     Software activate success       CG-100 right awr<br>please press     Software activate success       Activation     Trial       Cancel       Please register your product.       Do you want to register your CG-100 now?       Cont show this again.                                                                                                    | sorritare activation                                                                                                   |                                                                                                    |                                                                                         |
| you a better servent<br>piracy. Please press [Tr<br>activate your so     Software activate success     us prevent<br>te your       CG-100 right avg<br>please press [Tr<br>activation     Software activate success     CF-100 later<br>r 7 days       Activation     Trial     Cancel       Register (CG-100     P       Please register your product.     Do you want to register your CG-100 now?       F Don's show this again.     YES     NO                                                                                                    | Thank you for pu                                                                                                    | rchasing CG-100. In ord                                                                                                    | er to provide 🔥                                                                         |
| piracy, Please p     Te your       CG-100 right and please press [Tr     CG-100 light please r7/days       activation     Trial       Cancel   Please register your product. Do you want to register your CC-100 now?        Don't show this again.     YES     NO                                                                                                    | you a better serv                                                                                                    | Message 🛛 🔀                                                                                                    | us prevent                                                                              |
| CG-100 later<br>peterse press<br>Activation Trial Cancel                                                                                                    | piracy. Please p                                                                                                    |                                                                                                    | ite your                                                                                |
| pictase press in ork     i, pictase       activate your so     ok       Activation     Trial       Cancel   Please register your product. Do you want to register your CO-100 now?  F Don's how this again. YES NO                                                                                                    | CG-100 right awa                                                                                                    | Software activate success!                                                                                                    | CG-100 later                                                                            |
| Activation Trial Cancel  Activation Trial Cancel  Please register your product. Do you want to register your CG-100 now?  Don't show this again. YES NO                                                                                                    | activate your sol                                                                                                    |                                                                                                    | r 7 days                                                                                |
| Activation     Trial     Cancel       Register CG 100     P       Please register your product.     Do you want to register your CG-100 now?       IF Don't show this again.     YES     NO                                                                                                    | Journals your so                                                                                                    |                                                                                                    | × • • • • • • • • • • • • • • • • • • •                                                 |
| Activation interaction Cancel Register CG-100 Please register your product. Do you want to register your CG-100 now? F Don's show this again. YES NO                                                                                                    |                                                                                                    | T-1-1                                                                                                    | Consul                                                                                  |
| Register CG-100 Please register your product.<br>Do you want to register your CG-100 now?<br>IF Don't show this again. YES NO                                                                                                    | Activation                                                                                                    | Inal                                                                                                    | Cancel                                                                                  |
| Register CG-100 D<br>Please register your product.<br>Do you want to register your CG-100 now?<br>IF Don't show this again. YES NO                                                                                                    |                                                                                                    |                                                                                                    |                                                                                         |
| Please register your product.         P           Do you want to register your CG-100 now?         F           Don's show this again.         YES                                                                                                    |                                                                                                    |                                                                                                    |                                                                                         |
| Please register your product.<br>Do you want to register your CO-100 now?<br>IT Don't show this again. YES NO                                                                                                    | Register CG-100                                                                                                    |                                                                                                    | <u> </u>                                                                                |
| Please register your product.<br>Do you want to register your CG-100 now?<br>If Don't show this again.                                                                                                    |                                                                                                    |                                                                                                    |                                                                                         |
| Do you want to register your CG-100 now?                                                                                                    |                                                                                                    |                                                                                                    |                                                                                         |
| Don't show this again. YES NO                                                                                                    | Please register you                                                                                                    | ir product.                                                                                                    |                                                                                         |
| NU NU                                                                                                    | Please register you<br>Do you want to regi                                                                             | ir product.<br>ster your CG-100 now?                                                                                                    |                                                                                         |
|                                                                                                    | Please register you<br>Do you want to regi                                                                             | ster your CG-100 now?                                                                                                    | NO                                                                                      |

Upon first launch this message will appear.

You must Activate your software within 7 days; otherwise a Datavideo CG-100 watermark will appear on the screen. To Activate your software click on Activation.

#### Note: You will need an internet connection to continue.

Automatic Activation will take less than a minute. Once the process is complete the "Software Activate Success" Box will appear. Click on OK to continue.

The Register CG-100 box will appear. Registration is optional; we would recommend that you do take the time to register so that we can keep you informed of future enhancements. If you wish to register click on "Yes" and follow the online information for your territory; if you do not wish to register click on "No". To prevent the message coming up again click in the "Don't show this again" Box, and then click on Yes or No.